## 学业奖学金申请操作说明 (学生版)

- 1、登陆系统。
- 2、进入系统后,选择 "奖助" —— "学业奖申请管理";

| 首页   培养   学位   科研                                                                                                    | 用 奖助 其他   帮助   退出 | L<br>L |
|----------------------------------------------------------------------------------------------------|-------------------|--------|
| 快捷搜索 🕜                                                                                                    |                   |        |
| 奖助学金 🛛 🚿                                                                                                    |                   |        |
| <ul> <li>■ 学业 奖申请管理</li> <li>■ 国家奖学金申请管理</li> <li>■ 科研成果奖申请</li> <li>■ 优秀学生干部申请</li> <li>■ 优秀毕业生申请</li> <li>■ 保済学四社 定申请</li> </ul> |                   |        |
| ■■ 经阶页函以定中请<br>■■ 助 学 金发放查看<br>■■ 助 学 金补发申请                                                                                        | 通知公告              | 更多>>   |

3、在**申请前请阅读填写说明以及评选标准**,之后点击申请按钮进行学业奖学金 申请;

学 业 奖申请管理

| 开放时间:2018-10-19 00:00~2018-11-09 00:00 | 提交报名时请仔细阅读"说明" | ⑦ 说明 评选方案 申请 |
|----------------------------------------|----------------|--------------|
| 没有信息数:                                 | 据              |              |
| 说明:提交状态为"已完成"时系统才接受处理;且不可再进行更改!        |                |              |

4、点击右侧按钮进入信息填写界面:

学 业 奖申请管理

| 开放时间:2018 | 8-10-19 00:00~2018- | 11-09 00:00 |            | 提交报名时请仔细 | 田阅读"说明" 🛛 💡 | 说明 评选方案 | 申请 | ) |
|-----------|---------------------|-------------|------------|----------|-------------|---------|----|---|
| 学年        | 申请日期                | 提交状态        | 奖学金等级      | 导师审核     | 院系审核        | 学校审核    |    |   |
| 2018      | 2018-10-23          | 修改中         |            | 未审       | 未审          | 未审      |    | ۵ |
| 说明:提交状态为  | 1"已完成"时系统才接受处理      | ; 目不可再进行更?  | <u>۶</u> ! |          |             |         |    |   |

5、在"基本信息"界面选择对应专项计划,没有选"无",及是否为贫困,填 写申请原因,填写完成后点击保存(此时不要点击提交)。

|      |          |      | 📝 提交 📄 保存 📝 申请表 |
|------|----------|------|-----------------|
| 学号   | 22017    | 姓名   |                 |
| 院系   |          | 专业   |                 |
| 导师   |          | 银行卡号 |                 |
| 专项计划 | 无        | 困难级别 | 不困难 💌           |
| 学生类型 | 硕士生      | 培养类型 | 非定向             |
| 申请原因 | 此处填写申请原因 |      |                 |
| 提交状态 | 修改中      | 导师审核 | 未审              |
| 院系审核 | 未审       | 学校审核 | 未审              |
| 是否发放 | 否        | 发放日期 |                 |

6、在"学年成绩"中确认成绩,并填写学年成绩描述,填写完成后点击"保存"。

| 1 | 基本信息 <b>学年成绩</b> 科研 | 成果 社会服务          |                 |    |     |      |   |
|---|---------------------|------------------|-----------------|----|-----|------|---|
|   |                     |                  |                 |    |     | 🔒 保存 | • |
|   | 学期                  | 课程编号             | 课程名称            | 学时 | 学分  | 成绩   |   |
|   | 2017-2018第一学期       | z02540003011     | 国际金融理论与实务(英文)   | 32 | 2.0 |      |   |
|   | 2017-2018第一学期       | s11912006001     | 中国特色社会主义理论与实践研究 | 36 | 2.0 |      |   |
|   | 2017-2018第一学期       | z02540003023     | 商务统计            | 32 | 2.0 |      |   |
|   | 2017-2018第一学期       | z02540003030     | 应用创业学           | 16 | 1.0 |      |   |
|   | 2017-2018第一学期       | z02540003016     | 国际竞争战略          | 16 | 1.0 |      | = |
|   | 2017-2018第一学期       | z02540003012     | 国际商务谈判          | 16 | 1.0 | ·    |   |
|   | 2017-2018第一学期       | z02540003001     | 商务经济学           | 48 | 3.0 |      |   |
|   | 2017-2018第一学期       | z02540003003     | 国际商务理论与实务       | 48 | 3.0 |      |   |
|   | 2017-2018第一学期       | z02540003017     | 商业伦理            | 16 | 1.0 |      |   |
|   | 2017-2018第一学期       | z02540003010     | 跨文化管理           | 32 | 2.0 |      |   |
|   | 2017-2018第一学期       | z02530004013     | 财务报表分析          | 32 | 2.0 |      |   |
|   | 此处境<br>学年成绩描述       | <b>〕</b> 写学年成绩描述 |                 |    |     |      |   |

7、在"科研成果"添加科研成果。

| 基本信息            | 急 学年成    | 绩 <b>科研成果</b> 社会服务                   |                                  |    |      |  |  |  |
|-----------------|----------|--------------------------------------|----------------------------------|----|------|--|--|--|
| 信息列表 共:0 穿 🚭 选择 |          |                                      |                                  |    |      |  |  |  |
| 序号              | 成果<br>类别 | 论文/著作/<br>作品/科研项目/<br>获奖名称<br>(署名情况) | 期刊名称/<br>出版社/<br>科研项目来源/<br>授奖单位 | 时间 | 刊物类型 |  |  |  |
| 没有信息数据          |          |                                      |                                  |    |      |  |  |  |
| [               |          |                                      |                                  |    | ÷    |  |  |  |

点击左上角选择可从系统中导入记录的科研成果,如下图所示;

科研成果选择

| 信息列表 共:1条 说明:此表不列示科研信息未被审核通过的信息 |      |            |   |  |
|---------------------------------|------|------------|---|--|
| 成果名称                            | 成果类别 | 成果日期       |   |  |
| 联合培养项目                          | 项目   | 2018-06-07 | 0 |  |

 $\square \times$ 

点击右下角"+"可新增未被系统收录的科研成果。填写完成后如下图所示:

| 化天子: | 並中期伯紀    | 5.7而 丹                               |                                  |            |      |   |
|------|----------|--------------------------------------|----------------------------------|------------|------|---|
| 基本信  | 息 学年成    | 绩 <b>科研成果</b> 社会服务                   |                                  |            |      |   |
| 信息列  | 表 共: 2 ≸ | <b>条  选择</b>                         |                                  |            |      |   |
| 序号   | 成果<br>类别 | 论文/著作/<br>作品/科研项目/<br>获奖名称<br>(署名情况) | 期刊名称/<br>出版社/<br>科研项目来源/<br>授奖单位 | 时间         | 刊物类型 |   |
| 1    | 论文       | 论文题目                                 | 期刊名称                             | 2018-10-23 | 核心A刊 | ۵ |
| 2    | 项目       | 国内外联合培养项目                            | 校级                               | 2018-06-07 |      | 0 |
|      |          |                                      |                                  |            |      | 4 |

8、在"社会服务"中填写参加过的社会服务,并点击添加。

| 基本信息 学年成绩 科研成果 社会服务 |        |   |
|---------------------|--------|---|
| 信息列表 共:0 条          |        |   |
| 服务时间                | 服务内容   |   |
| 没                   | 有信息数据  |   |
| 社会服务时间              | 社会服务内容 | ÷ |

9、信息填写完成后,请保存确认,可点击"申请表"下载申请表确认信息。无误后在"基本信息"选项卡中点击提交(见步骤5),系统会显示提交状态为"已完成"。之后该申请结果在个人账号中不能进行更改。

| 首页   培养   学位   :                                                        | 科研   奖助   其他 | 帮助   退出            |               | 欢迎您       | 2018-2   | 019第一学期     | 下午 15:16:13 | 登录 <b>:0</b> 分 |
|-------------------------------------------------------------------------|--------------|--------------------|---------------|-----------|----------|-------------|-------------|----------------|
| 快捷 搜索 🔍 <b>奖助学金 ※</b>                                                   |              |                    | 勻             | 牟 业 奖申请管理 |          |             |             |                |
| <ul> <li>■ 学 业 奖申请管理</li> <li>■ 国家奖学金申请管理</li> <li>■ 利研成用約中請</li> </ul> | 开放时间:20      | 18-10-19 00:00~201 | 8-11-09 00:00 | 提到        | 交报名时请仔细阅 | 读"说明" 🛛 🕜 i | 说明 评选方案     | 申请             |
| <ul> <li>村研成果笑申请</li> <li>优秀学生干部申请</li> </ul>                           | 学年           | 申请日期               | 提交状态          | 奖学金等级     | 导师审核     | 院系审核        | 学校审核        |                |
| 优秀毕业生申请                                                                 | 2018         | 2018-10-23         | 已完成           | 学业奖一等奖学金  | 未审       | 未审          | 未审          | <b></b>        |
| <ul> <li>5000000000000000000000000000000000000</li></ul>                | 说明:提交状:      | 5为"已完成"时系统才接受处     | ▶理;且不可再进行     | ·<br>厅更改! |          |             |             |                |

**10**、 之后学生可以登陆系统查看导师、学院、学校审核情况及进度。其中奖 学金等级只有在学院进行评等等级之后才予以显示。